- 4 MySQLの基本
- 4.1 ユーザー権限の確認

ここでいうユーザーとは、データベースを利用するユーザーです。本授業では、 皆さんのアカウント名で、既に MySQL にユーザー登録をしてあります。

データベースへのユーザー登録やそのユーザーが利用可能な権限を付与する作 業は管理者の仕事になります。ここでは、登録されたユーザーが、データベース 内で扱うことのできる権限内容を確認する方法を学びます。

- 1. MySQLを開始・接続します。
  - (1) ssh  $\vec{v} \forall \vec{N} ($ mathe.hs.cuc.ac.jp)  $\vec{L} \Box \vec{J} \vec{J} = \vec{J} \vec{J} \vec{J} \vec{J}$
  - (2) シェルの画面で、「mysql -u hXXXXXXX -p」と入力し、「Enter キー」
     各ユーザー名
     を押下します。
  - Enter password:と聞かれますので、パスワードを入力し、「Enter キー」 を押下します。
- 2. 「show grants for hXXXXXX@localhost;」と入力し、「Enter キー」を押 下します。
  - \* grant とは、許可するとか、付与という意味を持ちます。
  - \* @localhostは、サーバー上で直接利用しているという意味になります。
  - \* @localhost を付けない場合は遠隔からも利用できるユーザーとなりま すが、セキュリティのため今回は登録していません。
- 3. 次のような結果が出力されます。(一部カットしています) GRANT USAGE ON \*.\* TO 'hXXXXXX'@'localhost' GRANT SELECT ON 'mysql'.\* TO 'hXXXXXX'@'localhost' GRANT SELECT, INSERT, UPDATE, DELETE ON 'sysad01'.\* TO 'hXXXXXX'@'localhost'
  - \* 各行の GRANT から ON の間には、付与された権限が示されています。
  - \* ON の後ろは、対象となる { データベース名 }. { テーブル名 } の表記に なります。記号 \* は全てを指します。
  - \* 1行目は全てのデータベース、全てのテーブルに対する権限が USAGE
     (使い方)のみということになります。
  - \* 2行目は、mysqlというデータベース内の全てのテーブルに対する権限 がSELECT(閲覧)のみということになります。
  - \* 3行目は、sysad01というデータベース内の全てのテーブルに対する権 限がSELECT, INSERT(レコード追加), UPDATE(更新), DELETE (レコード削除)ということになります。

4.2 レコードの追加と削除

まずは、データベース内のテーブルにレコードを追加(INSERT)する方法と 削除(DELETE)する方法を学びましょう。

- 1. MySQL を開始・接続します。
  - (1) ssh でサーバー (mathe.hs.cuc.ac.jp) にログインします。
  - (2) シェルの画面で、「mysql -u hXXXXXXX -p」と入力し「Enter キー」
     を押下します。
  - Enter password:と聞かれますので、パスワードを入力し、「Enter キー」 を押下します。
- 2. 「show databases;」と入力し、「Enter キー」を押下します。
  - \* 既存のデータベースがリストされます。'sysad01'というデータベース があることを確認します。
- 3. 「use sysad01;」と入力し、「Enter キー」を押下します。
  - \* これで'sysad01' データベースを利用する準備ができました。
- 4. 「show tables;」と入力し、「Enter キー」を押下します。
  - \* 'sysad01' データベースに既存のすべてのテーブルがリストされます。 'shainhyo001' というテーブルがあることを確認します。
- 5. 「show fields from shainhyo001;」と入力し、「Enter キー」を押下します。

| +                                                                          | +                                                              | L                                    | +4                        |                                   |       |
|----------------------------------------------------------------------------|----------------------------------------------------------------|--------------------------------------|---------------------------|-----------------------------------|-------|
| Field                                                                      | Type                                                           | Null                                 | Key                       | Default                           | Extra |
| <pre>  id<br/>  name<br/>  pay<br/>  branch_code<br/>  position_code</pre> | <pre>int(10) char(10) int(10) char(10) char(10) char(10)</pre> | <br>  YES<br>  YES<br>  YES<br>  YES | +<br>  PRI  <br>     <br> | O<br>NULL<br>NULL<br>NULL<br>NULL |       |
| +                                                                          | +                                                              | +                                    | +4                        | +                                 | ++    |

- \* 'shainhyo001' というテーブルは、最初の列の'Field' から 'id'、'name'、'pay'、'branch\_code'、'position\_code' の5つの field で構 成されていることがわかります。
- \* その横の列の'Type'は、それぞれのFieldに入力されるデータの型が宣言されています。
   例えば、'id'は'int(10)'とあります。これは、10桁の整数(integer)ということがわかります。'name'は'char(10)'です。これは半角10文字(character)ということがわかります。

- 6. このようにレコードを追加する前に、必ずテーブルの構成を確認しておく必要があります。なぜなら、すべての Field の値を指定しなければレコードを追加できないからです。
- 7. 現在、'branch\_code' と'position\_code' の値がわかりません。先ほどの「show tables;」で確認した際の、残りのテーブル、'shitenhyo001' と'bushohyo001' の内容をみてみます。
  - (1) 「select \* from shitenhyo001;」と入力し、「Enter キー」を押下します。

| branch_code                        | branch_name                                     | address                                        | ++<br>  tel  <br>++                                    |
|------------------------------------|-------------------------------------------------|------------------------------------------------|--------------------------------------------------------|
| A001<br>  A002<br>  A003<br>  A004 | '<br>  仙台支店  <br>  茨城支店  <br>  川崎支店  <br>  福岡支店 | 仙台 1-23  <br>つくば 4-11  <br>川崎 2-19  <br>福岡 5-2 | 1123-9956  <br>5671-3322  <br>4219-5656  <br>7654-3219 |

(2) 「select \* from bushohyo001;」と入力し、「Enter キー」を押下します。

| +                  | sition_code       | +- | position_name     | +-          |
|--------------------|-------------------|----|-------------------|-------------|
| SI<br>  KY<br>  FG | -01<br>-02<br>-03 |    | 総務部<br>企画部<br>営業部 | -+<br> <br> |
| +                  |                   | +- |                   | -+          |

8. 以上を元に、次の情報のレコードを追加します。

| id            | 出席番号に 100 を加えた数 (1) |     |
|---------------|---------------------|-----|
| name          | 自分の名前 (2)           |     |
| рау           | 所望する月給(円) (3)       |     |
| branch_code   | 所望のコード(大文字小文字に注意)   | (4) |
| position_code | 所望のコード(大文字小文字に注意)   | (5) |

- 9.「insert into shainhyo001 values('(1)','(2)','(3)','(4)','(5)');」と入力し、「Enter キー」を押下します。
  \* フィールドの値は、'値'のようにシングルクオートで囲みましょう。
- 10. 「select \* from shainhyo001;」と入力し、「Enter キー」を押下します。
   \* 自分のレコードが追加されていることを確認します。
- 11. 「delete from shainhyo001 where id = "」と入力し、「Enter キー」を押下 します。
  - \* 追加したレコードを削除します。